# 农租宝 V3.0 用户设定与使用教程

尊敬的客户,欢迎您使用"农租宝"温室智能控制系统。下面,将分别为您介绍农租宝的 设定与使用。

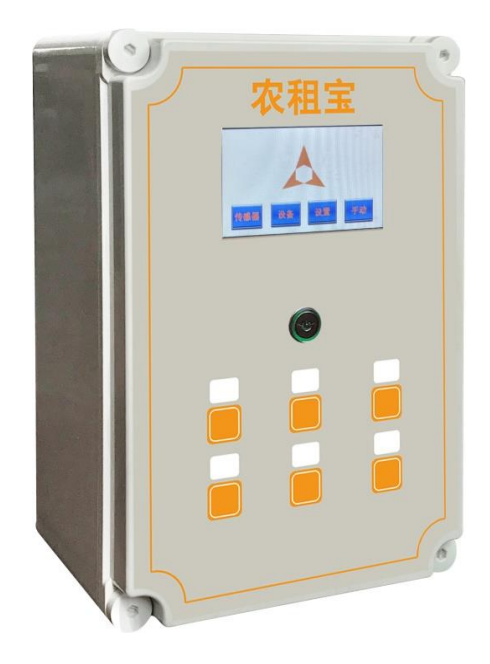

# 目录

| —, | 欢迎界面               | 3  |
|----|--------------------|----|
| 二、 | 参数设置               | 6  |
|    | 1.传感器接入,显示,报警、阈值控制 | 6  |
|    | 1.1 传感器接入          | 6  |
|    | 1.2 传感器显示          | 7  |
|    | 1.3 传感器报警,阈值设置     | 7  |
|    | 2.设备管理             | 8  |
|    | 2.1 设备状态           | 8  |
|    | 2.2 设备设置           | 8  |
|    | 2.2.1 设备从属         | 8  |
|    | 2.3 其他设置           | 9  |
|    | 2.3.1 密码修改         | 9  |
|    | 2.3.2 服务器 IP 地址修改  | 9  |
|    | 2.3.3 固件更新         | 9  |
| 三、 | 问题反馈1              | .0 |
|    |                    |    |

# 一、欢迎界面

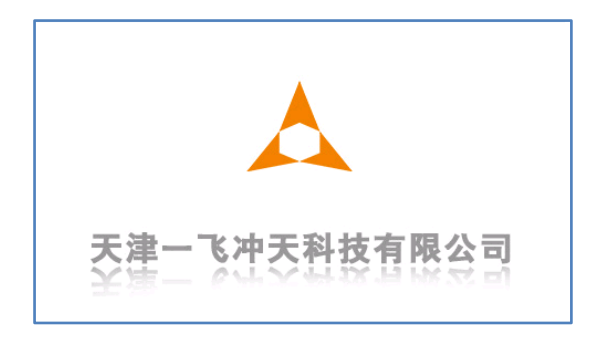

### 开机启动画面

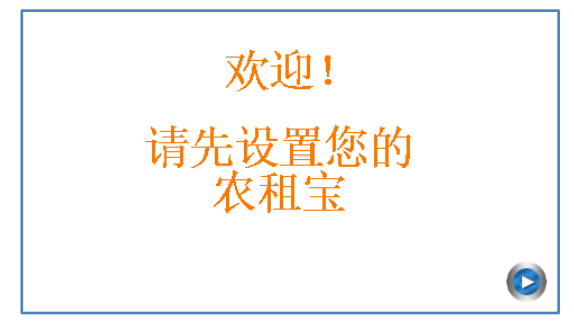

设置界面,点击按钮 🥯 进入下一步。

| 设备设置      | 9 |
|-----------|---|
| 请设置您的设备数量 |   |
| 0 0~18    |   |
|           |   |

点击数字输入框,在弹出的数字面板中输入设备总数,进入设备设置界面。

| 设备属性 |    |    | (     |
|------|----|----|-------|
| 设备:  | 1  |    |       |
| 风机   | 者帝 | 國帝 | - 職識- |
| ma   | 春願 | 適用 | 开窗    |
| 加热   | 制冷 | 光照 | 新與    |
| 意肥   | 職務 | 采摘 | 移动    |

### 选择您现有的设备,注意:不同设备有不同的配置属性,请正确选择您的设备。

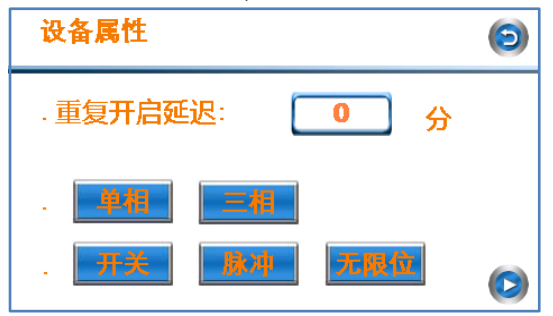

### 功能说明:

| 序 | 选项     | 功能                       | 适用范围   |
|---|--------|--------------------------|--------|
| 뮹 |        |                          |        |
| 1 | 重复开启延  | 设备开启、关闭后再次开启会有个延时,防止设备频繁 | 所有设备   |
|   | 时      | 重复开启                     |        |
| 2 | 单相,三相  | 选择设备类型,当前只支持单相或者三相设备接入,如 | 所有设备   |
|   |        | 果是其他类型设备,需要电源转换。         |        |
| 3 | 开关,脉冲, | 选择设备限制类型,到达限位位置会触发设备开关。开 | 正反转设备: |
|   | 无限位    | 关:一般会在设备开启位置和停止位置各一个。脉冲: | 卷帘,卷膜, |
|   |        | 设备每运行一段距离就会触发一次开关。无限位:根据 | 遮阳,开窗  |
|   |        | 时间记录行走的位置。               |        |

选择完成后点击按钮 으 进入下一步,设置完所有设备后会生成设备接线图。

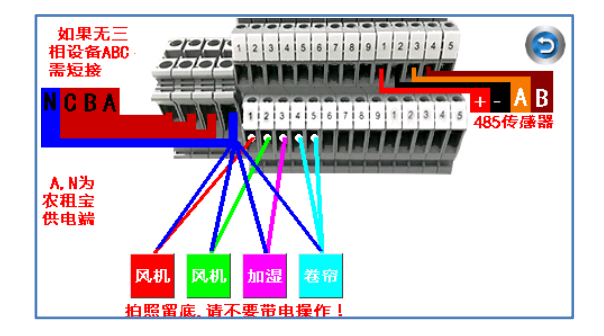

根据生成的接线图接线即可,接线的时候先关闭电源,以免触电。接好线重启设备就可 以正常使用了,如果有正反转设备,重启后会进入校准界面。

| 请校准以下设备               |
|-----------------------|
| 卷帘                    |
|                       |
| 请依次校准题的正反转设备,完成后点击下一步 |

### 选择要校准的设备

| 设备校准        |    | 0                 |
|-------------|----|-------------------|
| ·已选设备:      | 卷帘 | 首先确保设备往<br>最低位置运行 |
| - 限位类型:     |    |                   |
| - 限位序号:     |    | TT-66-68-98       |
| 此设备为手动枝准方式! |    | AL MENOX VE       |

### 点击"**开始校准**"

| 设备校准              |          | 0                 |
|-------------------|----------|-------------------|
| - 已选设备:           | 卷帘       | 首先确保设备往<br>最低位置运行 |
| . 限位类型:           |          |                   |
| - 限位序号:           |          | 低占估               |
| 当到达最低点后请及时接<br>'' | と"低点停"按键 |                   |

首先让设备走到最低点位置,确认后点击"**低点停**",设备会往最高点走,走到最高点后 点击"**高点停**",完成校准,返回。如果是开关量设备,这个过程会自动完成。

| 请校准以下设备               |  |
|-----------------------|--|
| 者帘                    |  |
|                       |  |
| 请依次校准整的正反转设备,完成后点击下一步 |  |
|                       |  |

所有设备都校准完成后点击按钮 🥯 即可完成校准,所有准备工作完成。

### 二、参数设置

# 1.传感器接入,显示,报警、阈值控制

1.1 传感器接入

从我公司购买的传感器无需设置可以直接接入(其他公司传感器需要联系我公司技术人员做相应的配置),接入方法:首先按照接线图将数字传感器接好。进入主界面

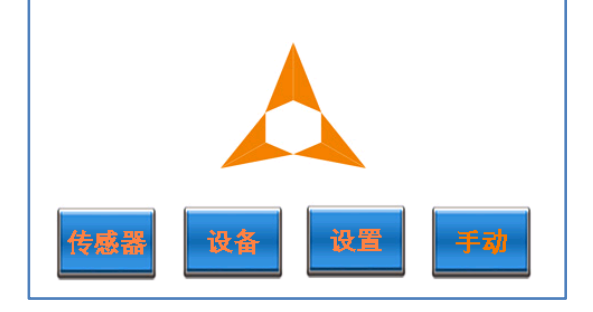

点击"**设置**", 输入初始密码"170116"

| 设置   | 6          |  |
|------|------------|--|
| 後書设置 | 关于本机       |  |
|      | Vel:3.2.4T |  |

点击"**传感设置**"

| 传感器设置                              |                     | $\bigcirc$ | 0 |
|------------------------------------|---------------------|------------|---|
| . 传感器数量<br>. MB <mark>终端数</mark> 量 | <mark>4</mark><br>1 |            |   |
| 重新扫描                               | MB信息                |            |   |

此界面会显示当前传感器接入的情况,点击"**重新扫描**"即可开始扫描接入的传感器,等 待片刻,显示"**扫描完成**"后,点击按钮 <sup>1</sup> ,返回主界面即可。点击主界面的"**传感器**",就可 以看到当前接入的传感器了。

#### 农租宝支持同时接入的传感器如下:

| 名称             | 数量   |
|----------------|------|
| 四合一传感器         | 3    |
| 土壤二合一/三合一传感器   | 3    |
| 叶面二合一传感器       | 3    |
| 风速传感器          | 2    |
| 风向传感器          | 2    |
| 温湿度传感器         | 5    |
| PH值传感器         | 3    |
| ORP 传感器        | 1    |
| 含氧量传感器         | 1    |
| 液位传感器          | 1    |
| 其他类型数字 485 传感器 | 支持定制 |

## 1.2 传感器显示

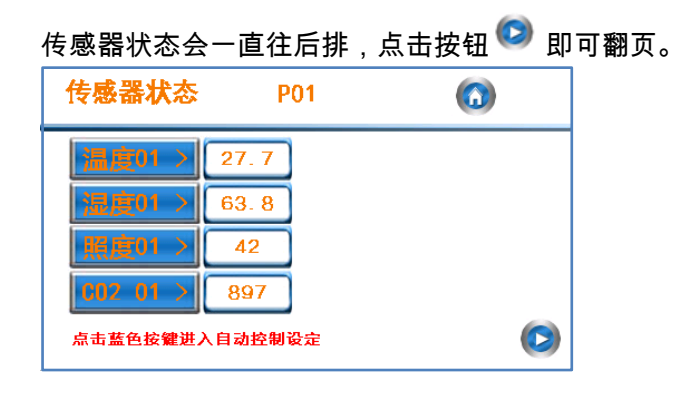

## 1.3 传感器报警,阈值设置

如上图,点击"温度 01>",进入当前传感器的设置界面。

| 自动控制设置  |    |      | 0 |
|---------|----|------|---|
| ·报警上限:  | 0  |      |   |
| . 报警下限: | 0  |      |   |
| · 控制上限: | 33 | 执行设备 |   |
| · 控制下限: | 29 | 执行设备 |   |

超过报警上下限,系统会给用户 APP 或者短信推送。超出控制上限会启动"**执行设备**" 里选择的相应设备,同时关闭控制下限中选择的执行设备;超出控制下限会启动下限执行设 备,同时关闭上限执行设备。设置完成后主界面点击"**手动**",显示变成"自动",即可进入自动 模式。

### 2.设备管理

2.1 设备状态

主界面中点击"**设备**",进入设备操作界面,此界面可以显示当前设备的状态,可以按键 操作。注意:长按正反转设备(卷膜,卷帘,遮阳,天窗)会出现百分比输入框,输入值后 设备会执行到相应的位置。

2.2 设备设置

| 设备设置    | 6   |
|---------|-----|
| . 设备数量: |     |
|         |     |
| 设备从属    | 接线图 |

主界面中点击"设置",输入密码进入后点击"设备设置",进入设置界面。

2.2.1 设备从属

点击"**设备从属**", 进入设备从属设置界面, 配置此设置可以实现两个设备间的联动。选 择需要设置的主设备后进入从设备属性

| 设备从属属性           |          | 0 |
|------------------|----------|---|
| · 开启延迟<br>· 关断延迟 | 1分<br>1分 |   |
| 从设备              |          |   |

"开启延时"意思是从设备先开启,等到延时时间到了,主设备再启动。 "关断延时"意思是主设备先关闭,等到延时时间到了,从设备再关闭。 设置好时间后点击"从设备",选择相应的从设备即可完成操作。

<sup>&</sup>quot;设备属性","位置校准","接线图"设置方式见"一、欢迎界面"。

## 2.3 其他设置

| 设置   | ۵             |
|------|---------------|
| 设备设置 | 关于本机          |
|      | Vel: 3. 2. 4T |

2.3.1 密码修改

进入主界面点击"设置"进入设置界面,点击"密码修改"输入新密码,确认修改即可。

### 2.3.2 服务器 IP 地址修改

点击"关于本机"服务器"即可进入 IP 地址界面,

| 服务器                                             |       | 0 |
|-------------------------------------------------|-------|---|
| . 服务器 IP<br><b>39</b> . <b>107</b> . <b>107</b> | . 240 |   |
| . 端口 【1821】                                     | 取消    |   |

农租宝默认 IP 地址: 39.107.107.240 端口: 1821, 如果联网失败,首先确认此值是否 被修改。

2.3.3 固件更新

点击"**关于本机"固件**",此界面会显示当前的版本号和更新帧数,此值请勿修改,否则会 导致更新错误。点击"**立即更新**",系统会自动从服务器下载最新版本,更新过程中主界面会 出现红色的提示,更新完成消失,更新过程一般会持续 5-10 分钟,过程中请勿关机重启, 否则会导致更新失败。

| 固件                 |                        | ( | <b>()</b> |
|--------------------|------------------------|---|-----------|
| . 单帧数据长度:<br>当前版本: | <b>1024</b><br>V32, 16 |   | 0         |
|                    | 立即更新                   |   |           |

每一个产品出厂时都有一个唯一序列号,在机身侧面标签处,也可以在"设置**"**关于本机" 查看。

# 三、问题反馈

| 问题            |    | 解决方法             | 备注           |
|---------------|----|------------------|--------------|
| 农租宝接好线了,但开机不亮 | 1. | 电源 A,N 是否接入 220V | 如果还不行,请      |
|               | 2. | 如果是380V输入,判断N    | 联系客服:        |
|               |    | 是否接到零线上          | 022-87786148 |
| 农租宝设置完成继电器动作  | 1. | 如果是三相设备,请确定      |              |
| 但操作设备没反应      |    | 三相正常供电。          |              |
|               | 2. | 如果是两相设备,请确保      |              |
|               |    | 短接端子已经短接 ABC。    |              |
|               | 3. | 检查设备是否损坏。        |              |
| 农租宝连不上网       | 1. | 确保附近移动信号正常。      |              |
|               | 2. | 检查 IP 地址是否被修改    |              |
|               |    | (2.3.2节)         |              |
| 农租宝接传感器读不到数据  | 1. | 请查看(1.1节)        |              |
|               | 2. | 检查接线是否正确。        |              |
|               | 3. | 确保传感器是本公司产       |              |
|               |    | п<br>п           |              |